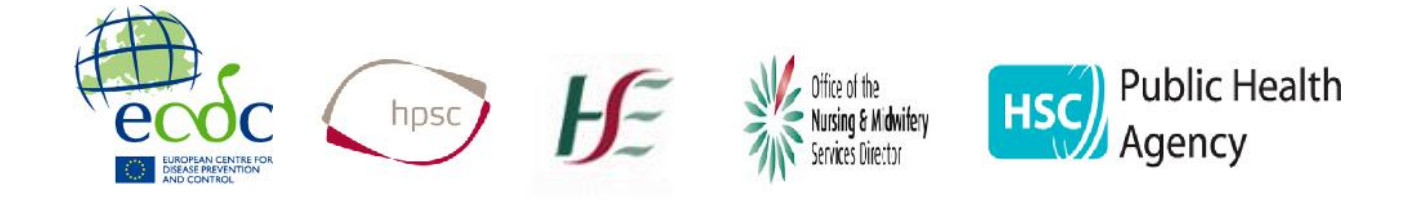

# Point Prevalence Survey of Hospital Acquired Infections & Antimicrobial Use

## Data Entry using Webforms

User Guide

May 2017

## Contents

| Stage 1: Logging onto the PPS online webforms                     | 3  |
|-------------------------------------------------------------------|----|
| Stage 2: How to enter the Patient Form (Form C) onto the webform  | 4  |
| Stage 3: How to submit completed webforms                         | 11 |
| Stage 4: Retrieving and editing submitted webforms                | 14 |
| Stage 5: How to enter the Hospital Form (Form B) onto the webform | 16 |
| Stage 6: How to enter the Ward Form (Form A) onto the webform     | 19 |
| Health Protection Surveillance Centre Contact Details             | 21 |

## Stage 1: Logging onto the PPS online webforms

| Favorites 🛛 👍 🔊 Home 🔊 Eur       | opean Centre for Disea 🔊 Web | Slice Gallery 👻  |   |
|----------------------------------|------------------------------|------------------|---|
| 🗄 👻 🕸 Presentations for PPS Trai | Ø VisionTime WebAccess       | Formic Web Forms | x |
| •Web Forms                       |                              |                  |   |
| +WebForms                        | cts                          |                  |   |

- Access the PPS webform site using the following IP address: <u>https://websurveillance.hpsc.vpn/webforms/</u>
- Once the site opens select 'Login'

#### Figure 2: Logging on to PPS online webforms

| +Web Forms                                  | Not Logged In        |
|---------------------------------------------|----------------------|
| Login<br>Please enter your username and p   | assword to continue: |
| Username:<br>Ireland<br>Password:<br>•••••• |                      |
|                                             | 2. Log In Carcel     |
|                                             | <b>formic</b>        |

- Enter the unique username and password that were provided by HPSC for your hospital (e.g. Username = Bunny; Password = Rabbit12, where the last 2 characters are numbers).
- Click the 'Log In' button.

## Stage 2: How to enter the Patient Form (Form C) onto the webform

|                     | Figure 3: Se                                                                                                    | lecting the Patient Fo | rm (Form C)                  |
|---------------------|----------------------------------------------------------------------------------------------------|------------------------|------------------------------|
| e 🖉 🖉 hilps         | // and some while a sequence of the form of the form o | oms X                  | - n ×<br>0%%@                |
| +Web Fo             | orms                                                                                                    |                        | Loggod in as : TEST ROSPILAT |
| ≥Lagant<br>≥Heccipt | Projects<br>please rate ( a major from the left fail we                                                                                                    |                        |                              |
|                     | > 2017 PPS Hospital<br>> 2017 PPS Patient                                                                                                    |                        |                              |
|                     | > 2017 PPS Ward                                                                                                    |                        |                              |
|                     |                                                                                                    |                        |                              |
|                     |                                                                                                    |                        |                              |
|                     |                                                                                                    |                        | formic                       |
|                     |                                                                                                    | Log Out Receipt        | 2 U - 1 W 91 F               |

• Select '2017 PPS Patient' from the list of forms provided

| Use these     |                        | Figure 4: Com                                    | pleting Patient For                        | m– Unique                                 | Indentifier |                             |
|---------------|------------------------|--------------------------------------------------|--------------------------------------------|-------------------------------------------|-------------|-----------------------------|
| commands      | 🗲 🛞 🥔 https://i        | websurveillande <b>.hpsc.vpn</b> /webforms/WebFo | rm.aspx?ID= 🔎 = 🖨 C 🛛 🚝 Formic Web For     | ms-12017 X                                |             |                             |
| to move       | +Web Fo                | rms                                              |                                            |                                           |             |                             |
| between the   | Project Navigation     |                                                  |                                            |                                           |             |                             |
| different     | NEXT PAGE     PREVIOUS |                                                  |                                            |                                           |             |                             |
| nages of the  |                        | SURVEY (                                         | OF HOSPITAL-ACQUIRED INFECTIONS 8          | E ANTIMICROBIAL USE                       |             |                             |
| form and to   | CLLAR                  |                                                  | 2017 PPS - PATIENT FOR                     |                                           |             |                             |
| form and to   | SUBMIT                 | 1. Patient details Hospital                      | code Word code Peticni IE                  |                                           | Enter you   | r hospital's unique 3-digit |
| cancel or     | Completion Errors      | Unique Identifier                                |                                            | _< ¦                                      | code; foll  | owed by the 2-digit ward    |
| clear all the |                        | Consultant specially                             |                                            |                                           | code ar     | nd the 2-digit patient ID   |
| data from     |                        | Age in years<br>(if <2 enter "00")               | Age in mont<br>(for neonates <4-v          | hs if < 2 years old<br>veeks, enter '00') | ]           |                             |
| the form      |                        | If neonale, bit h weight in grams                |                                            |                                           |             |                             |
|               |                        | Admission date to this hospital                  | DD: / MM. / YY                             | Gender 📃 Male                             | 🗌 Female    |                             |
|               |                        | 2. Risk factors                                  |                                            |                                           |             |                             |
|               |                        | Surgery since admission                          | □ N0 □ YC3 →                               |                                           |             |                             |
|               |                        | Central vascular catheter                        | No Yes                                     | Eurglosi procedure                        |             |                             |
|               |                        | Perpheral vascular catheter                      |                                            |                                           |             |                             |
|               |                        | Intribation                                      | 1 NO 1 Pes                                 |                                           |             |                             |
|               |                        | Linderiving disease progressie                   | Moneynon, tatal disease                    | Lind of lite program                      | PIR         |                             |
|               |                        | concentration are size produced a                | <ul> <li>Life limiting poquosis</li> </ul> | Not known                                 | 313         |                             |
|               |                        | 3. Condition of Interest                         |                                            |                                           |             |                             |

• Enter the 3-digit hospital code, the 2-digit ward code and the 2-digit patient ID: Together these result in a 7-digit numerical unique identifier for each patient in the PPS.

Only use numbers (e.g. 8964276): do **not** use any letters (A-Z) or other characters (?!%^, etc). This code is unique and cannot be repeated for subsequent patients. **Note:** ward and patient codes 1 to 9 should be entered as 01 to 09

| - meer e          |                                    |                                                          |           |
|-------------------|------------------------------------|----------------------------------------------------------|-----------|
| NEXT DACE         |                                    |                                                          |           |
| REVIOUS           |                                    |                                                          |           |
| PAGE              | SURV                               | EY OF HOSPITAL-ACQUIRED INFECTIONS & ANTIMICROBIAL USE   |           |
| CANCEL            |                                    | 2017 DDS - DATIENT EORM C                                |           |
| CLEAR             |                                    |                                                          |           |
| SUBMIT            | 1. Patient details Hos             | pital code Ward code Patient ID                          |           |
| completion Errors | Unique identifier                  |                                                          |           |
|                   | Consultant specialty               | 1. Dropdown                                              |           |
|                   | Age in years<br>(if <2 enter '00") | ult Mixed ICU- general intensive or critical care-ICUMIX | ^         |
|                   | If neonate, birth weight in Ca     | rdiac surgery SURCARD                                    |           |
|                   | Са                                 | diology-MEDCARD                                          |           |
|                   | Admission date to this ho De       | malology-MEDDERM<br>Jestive tract/bowel surgeny-SURDIG   | 2. Scroll |
|                   | 2. Risk factors                    | locrinology-MLDLNDO                                      |           |
|                   | Surgery since admission FN         | T SURENT                                                 | ~         |
|                   | Control on order colorida          | stroenterology MEDGAST                                   | × .       |
|                   | Central vasculai carrieter         |                                                          |           |
|                   | Fenpheral vascular catheter        | No Yes                                                   |           |
|                   | Uretheral catheter                 | No Yos                                                   |           |
|                   | Intubation                         | □ No □ Yes                                               |           |
|                   | Underlying disease prognosis       | None/non-fatal disease C End of life prognosis           |           |
|                   |                                    |                                                          |           |

#### Figure 5: Completing Patient Form – Patient Details Section

 By clicking the arrows at the right hand side of the boxes, dropdown lists of the different options available will appear (options are arranged alphabetically for convenience). To select the required option, simply click on it and it will move into the box (you may need to use the scroll bar on to move up and down all the options listed.

(Note: use the Backspace key if you want to delete an option completely OR select the correct option)

- Enter the Consultant specialty by clicking the arrow in the top-right corner of the box and selecting from the dropdown list.
- Complete the patient's age (in years or months as appropriate), birth weight (in grams) for neonates and date of hospital admission (format: DD/MM/YY) and gender.

| Patient details<br>inque identifier<br>ansuitant specialty<br>que in years<br>recenter 100°)<br>42 enter 100°) | Hospilat code<br>L23<br>Candiac surg<br>18                                                                                                    | Ward o<br>01<br>gery-SURC                                                                                                    | ARD<br>ARD<br>Age in mor<br>(for neonates <4                                                                                                    | D<br>dho il < 2 years old                                                                                                    | 1                                                                                                    | J                                                                                                    |                                                                                                    |                                                                                                    |
|----------------------------------------------------------------------------------------------------|----------------------------------------------------------------------------------------------------|----------------------------------------------------------------------------------------------------|----------------------------------------------------------------------------------------------------|----------------------------------------------------------------------------------------------------|----------------------------------------------------------------------------------------------------|----------------------------------------------------------------------------------------------------|----------------------------------------------------------------------------------------------------|----------------------------------------------------------------------------------------------------|
| nique identifier                                                                                               | L23<br>Candiac surg<br>18                                                                                                    | 01<br>gery-SURC/                                                                                                    | ARD<br>Age in more<br>(for neonates c4                                                                                                    | ths il < 2 years old                                                                                                    |                                                                                                    | ٦ĵ                                                                                                    |                                                                                                    |                                                                                                    |
| onsultant specialty<br>ge in years<br>'-2 enter '00") 4<br>neonate, birth weight in g                          | Candiac surg<br>18                                                                                                    | gery-SURC/                                                                                                    | ARD<br>Age in mor<br>(for neonates <4                                                                                                    | ths it < 2 years old                                                                                                    |                                                                                                    | <b>T</b> )                                                                                                    |                                                                                                    |                                                                                                    |
| ge in years<br>1<2 enter 100°)<br>neonate, birth weight in g                                                   | 18                                                                                                    |                                                                                                    | Age in mor<br>(for neonates <4                                                                                                    | ths it < 2 years old                                                                                                    | -                                                                                                    |                                                                                                    |                                                                                                    |                                                                                                    |
| neonate, birth weight in g                                                                                     | rams                                                                                                    | 1                                                                                                    |                                                                                                    | weeks, enter '0D')                                                                                                    |                                                                                                    |                                                                                                    |                                                                                                    |                                                                                                    |
|                                                                                                    |                                                                                                    |                                                                                                    |                                                                                                    |                                                                                                    |                                                                                                    |                                                                                                    |                                                                                                    |                                                                                                    |
| imission date to this hosp                                                                                     | pital 21                                                                                                    | / 04                                                                                                    | / 17                                                                                                    | Gender 🗶 м                                                                                                    | ala 📙 Fam                                                                                                    | ain                                                                                                    |                                                                                                    |                                                                                                    |
| Risk factors                                                                                                   |                                                                                                    |                                                                                                    |                                                                                                    |                                                                                                    |                                                                                                    |                                                                                                    |                                                                                                    |                                                                                                    |
| irgery since admission                                                                                         |                                                                                                    | Nu 🗵 Yes                                                                                                    | + Cardlac                                                                                                    | Cardiac surgery                                                                                                    |                                                                                                    | <b>T</b> 0                                                                                                    |                                                                                                    |                                                                                                    |
| entral vascular catheter                                                                                       |                                                                                                    | No 🖾 Yes                                                                                                    | Cardia                                                                                                    | c-Cardiac surger                                                                                                    | r <b>y</b>                                                                                                    |                                                                                                    |                                                                                                    |                                                                                                    |
| aripheral vascular cathete                                                                                     | er 🖂                                                                                                    | No 🗌 Yes                                                                                                    | Cardlad                                                                                                    | Coronary artery                                                                                                    | bypass graft                                                                                                    | with both                                                                                                    | h chest and donor site                                                                                                    |                                                                                                    |
| etheral catheter                                                                                               | $\boxtimes$                                                                                                    | No 🗌 Yes                                                                                                    | Cardlac                                                                                                    | s<br>Coronary artery                                                                                                    | bypass graft                                                                                                    | with che                                                                                                    | st incision only                                                                                                    |                                                                                                    |
| lubation                                                                                                    | ⊠                                                                                                    | No 🗌 Yes                                                                                                    | Cardiac                                                                                                    | -Heart transplant                                                                                                    | -,,                                                                                                    |                                                                                                    |                                                                                                    |                                                                                                    |
| nderlying disease progno                                                                                       | sis 🖂                                                                                                    | Noneznon tala                                                                                                    | I disea ENT/No                                                                                                    | ck Surgery                                                                                                    | erγ                                                                                                    |                                                                                                    |                                                                                                    |                                                                                                    |
|                                                                                                    |                                                                                                    | Life limiting pr                                                                                                    | ognosi <mark>i</mark> Genera                                                                                                    | -Abdominal Surge                                                                                                    | ory                                                                                                    |                                                                                                    |                                                                                                    |                                                                                                    |
| Condition of intere                                                                                            | st                                                                                                    |                                                                                                    | Cenera                                                                                                    | Appendix Surger                                                                                                    | Y                                                                                                    |                                                                                                    |                                                                                                    |                                                                                                    |
| atient has active HAI                                                                                          | X  No                                                                                                    | Yes                                                                                                    | Patient                                                                                                    | on antimicrobials                                                                                                    | No                                                                                                    | X Yes                                                                                                    |                                                                                                    |                                                                                                    |
|                                                                                                    | nission date to this hosp<br>isk factors<br>gery since admission<br>anel vescular cathete<br>inheral vascular cathete<br>dheral catheter<br>abalien<br>derlying disease progno<br>condition of interes<br>atlent has active HAI<br>cospital-acquired in | isk factors     Isk factors       igery since admission     I       atral vascular catheter     Image: Since admission       ipheral vascular catheter     Image: Since admission       atral vascular catheter     Image: Since admission       atral vascular vascular catheter     Image: Since admission       atral vascular vascular vascular vascular vascular vascular vascular vascular vascular vascular vascular vascular vascular vascular vascular vascular vascular vascular vascular vascular vascular vascular vascular vas | mission date to this hospital     21     7     04       isk factors     gery since admission     I     No     X mes       atral vascular catheter     No     X mes     Ives       atral vascular catheter     No     Ves     Ives       atral vascular catheter     No     Ves     Ives       atral vascular catheter     No     Ves     Ves       atral vascular catheter     No     Ves     Ves       atral vascular catheter     No     Ves     Ves       atral vascular catheter     No     Ves     Ves       atral vascular catheter     No     Ves     Ves       atral vascular catheter     No     Ves     Ves | mission date to this hospital     21     24     24     24       disk factors       gery since admission     No     K wes     Cardiac       atrait vascular catheter     No     Y wes     Cardiac       atrait vascular catheter     No     Y wes     Cardiac       atrait vascular catheter     No     Y wes     Cardiac       atrait vascular catheter     No     Y wes     Cardiac       atrait vascular catheter     No     Y wes     Cardiac       atrait vascular catheter     No     Y wes     Cardiac       atrait vascular catheter     No     Y wes     Cardiac       atrait vascular catheter     No     Y wes     Cardiac       atrait vascular catheter     No     Y wes     Cardiac       atrait vascular catheter     No     Y wes     Cardiac       atrait vascular catheter     No     Y wes     Cardiac       cardiac     No     Y wes     Cardiac       cardiac     No     Y wes     Cardiac       cardiac     No     Y wes     Cardiac       cardiac     Y wes     Cardiac     Cardiac       cardiac     Nonevnon fatal dises     Entry No     Cardiac       condition of interest     No     Y es     Patien | mission date to this hospital       21       04       17       Gender X we         isk factors       gery since admission       I No       No       Yes       Cardiac-Cardiac surgery         inder vascular catheter       No       Yes       Cardiac-Cardiac surgery         inderial vascular catheter       No       Yes       Cardiac-Coronary artery         inductor       No       Yes       Cardiac-Coronary artery         inductor       No       Yes       Cardiac-Coronary artery         inductor       No       Yes       Cardiac-Coronary artery         inductor       No       Yes       Cardiac-Coronary artery         inductor       No       Yes       Cardiac-Dacemaker surged         dentral tables       Nonemon tratal dises       ENT/Nock Surgery         Info: limiting prognosis       Nonemon tratal dises       ENT/Nock Surgery         condition of interest       Yes       Pattent on antimicrobials         sospital-acquired infection data (HAI)       If more than 1 HAI use extansion sheet | mission date to this hospital       21       04       17       Gender X male       Feam         lisk factors       gery since admission       Inv       Nv       Yes       Cardiac-Cardiac surgery         indel vescular catheter       Nv       Yes       Cardiac-Cardiac surgery         inheral vescular catheter       Nv       Yes       Cardiac-Cardiac surgery         inheral vescular catheter       Nv       Yes       Cardiac-Cardiac surgery         interal value       Nv       Yes       Cardiac-Cardiac surgery         interal value       Nv       Yes       Cardiac-Cardiac surgery         identit vescular catheter       Nv       Yes       Cardiac-Cardiac surgery         identit vescular catheter       Nv       Yes       Cardiac-Cardiac Surgery         identit vescular catheter       Nv       Yes       Cardiac-Dacemaker surgery         identition prognosis       Nonennon tatal dises       ENT/Neck Surgery       Central Appendix Surgery         condition of interest       No       Yes       Patient on antimicrobals       No         sospital-acquired infection data (HAI)      If more than 1 HAI use extension sheet Page 4 | mission date to this thospital       21       / 04       / 17       Gender ≥ Mole       Permain         lisk factors       gery since admission       I       No       A ves       Cardiac-Cardiac surgery       Image: Cardiac surgery         inder vescular catheter       No       No       Yes       Cardiac-Cardiac surgery       Image: Cardiac surgery         inder vescular catheter       No       No       Yes       Cardiac-Cardiac surgery       Image: Cardiac coronary artery byposs graft with bot inclisions         iduation       No       Yes       Cardiac-Cerdiac coronary artery byposs graft with che Cardiac-Leart transplant         iduation       No       Yes       Cardiac-Decemaker surgery         idetiving disease prognosis       Nonemon tatal dises       Entrike Surgery         If if initing prognosis       Nonemon tatal dises       Entrike Surgery         condition of interest       Yes       Padent on antimicrobials       No       Yes         cospital-acquired infection data (HAI)       If more than 1 HAI use extension sheet Page 4 | mission date to this hospital       21       04       / 17       Gender X Male       □ Female         lisk factors       gery since admission       INV       NV       Yes       Cardiac-Cardiac surgery         indel vescular catheter       NV       Yes       Cardiac-Cardiac surgery       Image: Cardiac Coronary artery bypass graft with both chest and donor site incisions         indel vescular catheter       NV       Yes       Cardiac Coronary artery bypass graft with chest incision only         identification       NV       Yes       Cardiac-Cardiac Surgery         identification       NV       Yes       Cardiac-Cardiac Coronary artery bypass graft with chest incision only         iduation       NV       Yes       Cardiac-Pacemaker surgery         iduation       NV       Yes       Ent/Neck Surgery |

Figure 6: Completing Patient Form – Risk Factors and Condition of Interest Sections

- Select 'Yes' or 'No' for each of the risk factors by hovering the pointer over the corresponding box and clicking. Either 'Yes' or 'No' <u>must be selected</u> as the webform does not recognise blanks as meaning the patient did not have the risk factor.
- If 'Yes' is selected for 'Surgery since admission' select the procedure by clicking the arrow in the top-right corner of the 'surgical procedure' box and selecting from the dropdown list. If 'No' was selected for 'Surgery since admission' then the 'Surgical procedure' box should remain blank.
- To select the underlying disease prognosis, hover the pointer over the corresponding box and click.
- Select 'Yes' or 'No' for 'Patient on antimicrobials' and 'Patient has active HAI' by hovering the pointer over the corresponding box and clicking.
- If you select 'No' to both then the subsequent panels for 'Hospital-acquired infection data (HAI)' and 'Antimicrobial use data' will remain blanked out and your form is ready to submit (see pages 11-13)
- If you select 'Yes' to either (or both) then the relevant subsequent panels will become active and you will need to fill these in as appropriate.

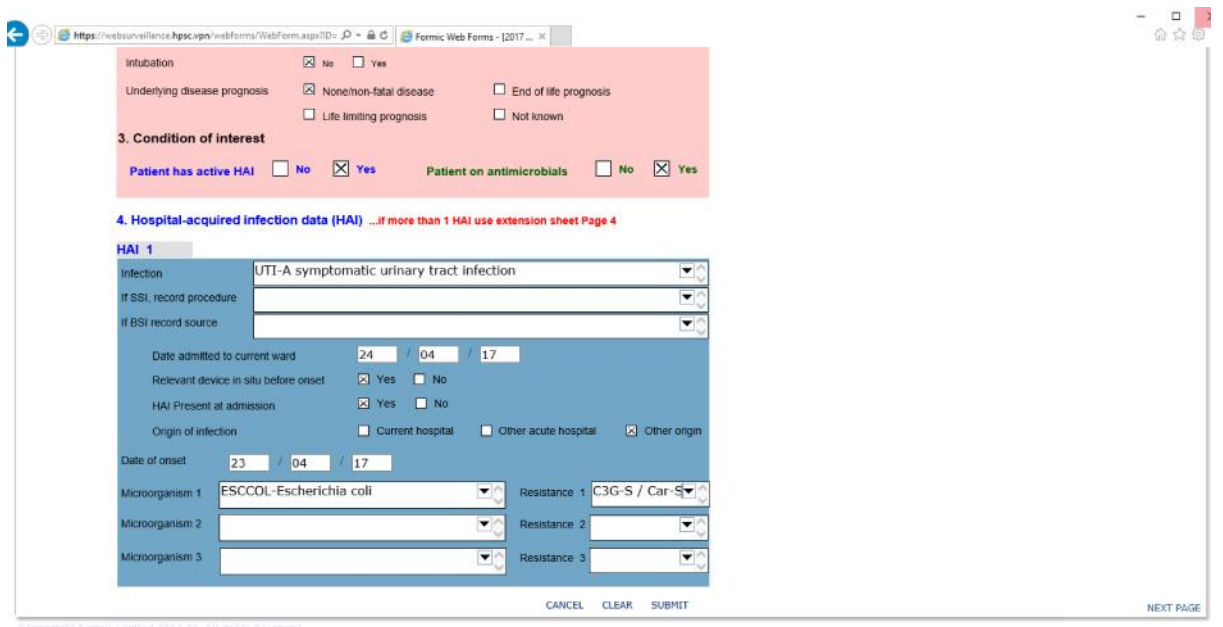

#### Figure 7: Completing Patient Form – Hospital-acquired infecion data section

- For the first HAI (HAI 1), select the 'Infection' by clicking the arrow in the right corner of the box and selecting from the dropdown list.
- If any of the surgical site infection codes (SSI-S, SSI-D or SSI-O) are selected as the HAI then the surgical procedure should be recorded by clicking the arrow in the right corner of the 'If SSI, record procedure' box and selecting from the dropdown list.
- If the bloodstream infection code (BSI) is selected as the HAI then the source of the BSI should be recorded by clicking the arrow in the right corner of the 'If BSI record source' box and selecting from the dropdown list.
- Enter the 'Date admitted to current ward' in the format DD/MM/YY.
- Complete the 'Relevant device in situ before onset', 'Active HAI at admission' and 'Origin of infection' questions by hovering the pointer over the corresponding response box and clicking.
- Enter the 'Date of onset' in the format DD/MM/YY.
- Select the 'Microorganism 1' by clicking the arrow in the top-right corner of the box and selecting from the dropdown lists.
- Some microorganisms have corresponding resistance types.

Table 1 (see below) contains the all the microorganism codes which require resistance types along with their corresponding bacterium species and resistance types possible for each.

- Repeat the above steps for any additional microorganisms (i.e. Microorganism 2 and Microorganism 3) for this particular HAI, plus their relevant resistances, if required.
- Repeat the above steps for HAI 2 and HAI 3 if the patient has more than one active HAI recorded on the form (note: these are located on page 4 of the Patient Form in Webforms).

| Microorganisms requiring resistance type | Code    |                        | Resistance         | e type            |                   |
|------------------------------------------|---------|------------------------|--------------------|-------------------|-------------------|
| Stanbulosassus aurous                    | STAALID | Fluclox-S - MSSA/      | Fluclox-R - MRSA/  | Fluclox-S - MSSA/ | Fluclox-R - MRSA/ |
| Stuphylococcus unleus                    | STAAUK  | Glycopep-S             | Glycopep-S         | Glycopep-IR       | Glycopep-IR       |
| Enterococcus faecalis                    | ENCFAE  |                        |                    |                   |                   |
| Enterococcus faecium                     | ENCFAI  | Glyconen-S Enterococci | Glycopen-I/R - VRF |                   |                   |
| Enterococcus spp., other                 | ENCOTH  | diveopep-5 Enterococci |                    |                   |                   |
| Enterococcus spp., not specified         | ENCNSP  |                        |                    |                   |                   |
| Citrobacter freundii                     | CITFRE  |                        |                    |                   |                   |
| Citrobacter koseri (e.g. diversus)       | CITDIV  |                        |                    |                   |                   |
| Citrobacter spp., other                  | CITOTH  |                        |                    |                   |                   |
| Citrobacter spp., not specified          | CITNSP  |                        |                    |                   |                   |
| Enterobacter cloacae                     | ENBCLO  |                        |                    |                   |                   |
| Enterobacter aerogenes                   | ENBAER  |                        |                    |                   |                   |
| Enterobacter agglomerans                 | ENBAGG  |                        |                    |                   |                   |
| Enterobacter sakazakii                   | ENBSAK  |                        |                    |                   |                   |
| Enterobacter gergoviae                   | ENBGER  |                        |                    |                   |                   |
| Enterobacter spp., other                 | ENBOTH  |                        |                    |                   |                   |
| Enterobacter spp., not specified         | ENBNSP  |                        |                    |                   |                   |
| Escherichia coli                         | ESCCOL  |                        |                    |                   |                   |
| Klebsiella pneumoniae                    | KLEPNE  |                        |                    |                   |                   |
| Klebsiella oxytoca                       | KLEOXY  |                        |                    |                   |                   |
| Klebsiella spp., other                   | KLEOTH  |                        |                    |                   |                   |
| Klebsiella spp., not specified           | KLENSP  |                        |                    |                   |                   |
| Proteus mirabilis                        | PRTMIR  |                        |                    |                   |                   |
| Proteus vulgaris                         | PRTVUL  | COC S/Cor S            | C2C ID/Car S       | C2C S/Car ID      |                   |
| Proteus spp., other                      | PRTOTH  | C3G-3/Cal-3            | CSG-IN/CdI-S       | C5G-5/Cd1-IK      | CSG-IK/CdI-IK     |
| Proteus spp., not specified              | PRTNSP  |                        |                    |                   |                   |
| Serratia marcescens                      | SERMAR  |                        |                    |                   |                   |
| Serratia liquefaciens                    | SERLIQ  |                        |                    |                   |                   |
| Serratia spp., other                     | SEROTH  |                        |                    |                   |                   |
| Serratia spp., not specified             | SERNSP  |                        |                    |                   |                   |
| Hafnia spp.                              | HAFSPP  |                        |                    |                   |                   |
| Morganella spp.                          | MOGSPP  |                        |                    |                   |                   |
| Providencia spp.                         | PRVSPP  |                        |                    |                   |                   |
| Salmonella enteritidis                   | SALENT  |                        |                    |                   |                   |
| Salmonella typhi or paratyphi            | SALTYP  |                        |                    |                   |                   |
| Salmonella typhimurium                   | SALTYM  |                        |                    |                   |                   |
| Salmonella spp., not specified           | SALNSP  |                        |                    |                   |                   |
| Salmonella spp., other                   | SALOTH  |                        |                    |                   |                   |
| Shigella spp.                            | SHISPP  |                        |                    |                   |                   |
| Yersinia spp.                            | YERSPP  |                        |                    |                   |                   |
| Other Enterobacteriaceae, specified      | ETBOTH  |                        |                    |                   |                   |
| Enterobacteriaceae, not specified        | ETBNSP  |                        |                    |                   |                   |
| Acinetobacter baumannii                  | ACIBAU  | Carbancaran            | Carbananam ID      |                   |                   |
| Pseudomonas aeruginosa                   | PSEAER  | Carbapenem-S           | Carbapenem-IK      |                   |                   |

#### Table 1: Microorganism codes which require resistance types

C3G, 3<sup>rd</sup>-generation cephalosporins; Car, carbapenems

| 123       01       01         than 2 antimicrobials use extension sheet Page 3         ropenem-J01DH02       Image: Comparison of the system of the system of                                     | 123     01     01       CEL     5. Antimicrobial use it more than 2 antimicrobials use extension sheet Page 3                                                                                                    |
|----------------------------------------------------------------------------------------------------|----------------------------------------------------------------------------------------------------|
| than 2 antimicrobials use extension sheet Page 3         ropenem-J01DH02         *erontoral       Oral         Note: alternate day dosing = 0.5; 2 doses per week = 0.29; 3 doses per week = 0.43         O       Unit of measurement         Z grams       mg       Other         Treatment of bospital acquired infection (HI)           3AC-Laboratory confirmed bacteraemia                                                                                                    | CEL 5. Antimicrobial use it more than 2 antimicrobials use extension sheet Page 3                                                                                                    |
| Interact 2 antimicrobials use extension sheet Page 3         ropenem-J01DH02         "eronteral         Oral       Rectol         Note: alternate day dosing = 0.5; 2 doses per week = 0.29; 3 doses per week = 0.43         O       Unit of measurement         X grams       mg         O       Unit of measurement         X grams       mg         O       One of the provide the provided the provided the p                                                                                                    | CEL 5. Antimicrobial use if more than 2 antimicrobials use extension sheet Page 3                                                                                                    |
| ropenem-J01DH02       Image: Second constraints         Perenteral       Oral       Restel       Inhalation         Note: alternate day dosing = 0.5; 2 doses per week = 0.29; 3 doses per week = 0.43       O       Unit of measurement       Image: grams       mg       Other         O       Unit of measurement       Image: grams       mg       Other         Freatment of bospital acquired infection (HI)       Image: Grame constraints       Image: Grame constraints         3AC-Laboratory confirmed bacteraemia       Image: Grame constraints       Image: Grame constraints                                                                                                    |                                                                                                    |
| Perontoral       Oral       Restel       Inhalation         Note: alternate day dosing = 0.5; 2 doses per week = 0.29; 3 doses per week = 0.43         0       Unit of measurement       grams       mg       Other         Treatment of hospital acquired infection (HI)       Tool         3AC-Laboratory confirmed bacteraemia       Tool                                                                                                    | First Antimicrobial Meropenem-J01DH02                                                                                                    |
| Note: alternate day dosing = 0.5; 2 doses per week = 0.29; 3 doses per week = 0.43       0     Unit of measurement     X grams     mg     Other       Treatment of hospital acquired infection (HI)     Image: Confirmed bacteraemia     Image: Confirmed bacteraemia                                                                                                    | MIT                                                                                                    |
| Note: alternate day dosing = 0.5; 2 doses per week = 0.29; 3 doses per week = 0.43         0       Unit of measurement       Image: second second secon |                                                                                                    |
| 0     Unit of measurement     X grams     mg     Other       Treatment of bospital acquired infection (HI)     ▼       3AC-Laboratory confirmed bacteraemia     ▼                                                                                                    | MIT Route Perenteral Oral Rostel Inhalation re (1)                                                                                                    |
| Treatment of hospital acquired infection (HI)                                                                                                    | MIT     Route     Peronieral     Oral     Restel     Inhalation       ation Errors<br>tre (1)     Doses per day     2     0     Note: alternate day dosing = 0.5; 2 doses per week = 0.29; 3 doses per week = 0.43                                                                                                    |
| 3AC-Laboratory confirmed bacteraemia                                                                                                    | MIT       Route       Peronteral       Oral       Rootel       Inhalation         etion Errors<br>re (1)       Doses per day       2       0       Note: alternate day dosing = 0.5; 2 doses per week = 0.29; 3 doses per week = 0.43         Strength of 1 dose       1       - 0       Unit of measurement       Image grams       mg       Other                                                                                                    |
| BAC-Laboratory confirmed bacteraemia                                                                                                    | MIT     Route     Peronteral     Oral     Route       etion Errors<br>re (1)     Doses per day     2     0     Note: alternate day dosing = 0.5; 2 doses per week = 0.29; 3 doses per week = 0.43       Strength of 1 dose     1     0     Unit of measurement     Image: strength of the strength of the strength of th                            |
|                                                                                                    | MIT       Route       Perenteral       Oral       Route       Inhalation         etion Errors<br>re (1)       Doses per day       2       0       Note: alternate day dosing = 0.5; 2 doses per week = 0.29; 3 doses per week = 0.43         Strength of 1 dose       1       0       Unit of measurement       Image: second content of the spital acquired infection (HI)         Indication for antimicrobial use       Treatment of hospital acquired infection (HI)       Image: second content of the spital acquired infection (HI)                                                                                                    |
| lo 🕅 Yes 🗌 Noles i ul available                                                                                                    | MIT       Route       Peronieral       Oral       Route         etion Errors<br>ine (1)       Doses per day       2       0       Note: alternate day dosing = 0.5; 2 doses per week = 0.29; 3 doses per week = 0.43         Strength of 1 dose       1       - 0       Unit of measurement       2 grams       mg       Other         Inclusion for antimicrobial use       Treatment of hospital acquired infection (HI)       Treatment of bacteraemia       Treatment                                                                                                    |
| o 🛛 Yes 🗌 Not assessable 📄 Not known                                                                                                    | MIT       Route       Peronteral       Oral       Route         etion Errors<br>(1)       Doses per day       2       .0       Note: alternate day dosing = 0.5; 2 doses per week = 0.29; 3 doses per week = 0.43         Strength of 1 dose       1       .0       Unit of measurement       Image grams       mg       Other         Indication for antimicrobial use       Treatment of hospital acquired infection (HI)       Image grams       mg       Other         Diagnosis site code       BAC-Laboratory confirmed bacteraemia       Image grams       Image grams       Image grams         Resiston recorded in notes       No       Yes       Notes not available                                                                                                    |
|                                                                                                    | MIT       Route       Perenteral       Oral       Roctel       Inhalation         etion Errors<br>re (1)       Doses per day       2       0       Note: alternate day dosing = 0.5; 2 doses per week = 0.29; 3 doses per week = 0.43         Strength of 1 dose       1       0       Unit of measurement       Image: second content of the spital acquired infection (HI)       Image: second content of the spital acquired infection (HI)         Diagnosis site code       BAC-Laboratory confirmed bacteraemia       Image: second content of the spital acquired infection (HI)       Image: second content of the spital acquired infection (HI)         Reason recorded in notes       No       Yes       Notes not available         Meets local policy       No       Yes       Not secsecable       Not known                                                                                                    |
|                                                                                                    | MIT       Route       Peronteral       Oral       Rostel       Inhalation         etion Errors<br>(1)       Doses per day       2       0       Note: alternate day dosing = 0.5; 2 doses per week = 0.29; 3 doses per week = 0.43         Strength of 1 dose       1       0       Unit of measurement       2 grams       mg       Other         Indication for antimicrobial use       Treatment of hospital acquired infection (HI)       ▼         Diagnosis site code       BAC-Laboratory confirmed bacteraemia       ▼         Reason recorded in notes       No       Yes       Notes not available         Meets local policy       No       Yes       Not secesable       Not known         Date stated on current antimicropial       24       / 04       / 17                                                                                                    |
| I 24 / 04 / 17                                                                                                    | MIT       Route       Peronteral       Oral       Route       Inhalation         etion Errors<br>(1)       Doses per day       2       0       Note: alternate day dosing = 0.5; 2 doses per week = 0.29; 3 doses per week = 0.43         Strength of 1 dose       1       -0       Unit of measurement       Image grams       mg       Other         Indication for antimicrobial use       Treatment of bospital acquired infection (HI)       Image grams       mg       Other         Diagnosis site code       BAC-Laboratory confirmed bacteraemia       Image grams       Image grams       Image grams       Image grams         Reason recorded in notes       No       Yes       Notes not available       Image grams       Image grams       <                                                                                                    |
| I 24 / 04 / 17<br>r route) for this infection episode represent ⊠ № _ Yes<br>rescribed?                                                                                                    | MIT       Route       Peronieral       Oral       Rostel       Inhalation         etion Errors<br>(1)       Doses per day       2       0       Note: alternate day dosing = 0.5; 2 doses per week = 0.29; 3 doses per week = 0.43         Strength of 1 dose       1       0       Unit of measurement       Image: second second                                                            |
| I 24 / 04 / 17<br>r route) for this infection episcide represent № № _ Yes<br>Reason for change ▼                                                                                                    | MIT       Route       Perenteral       Oral       Rectol       Inhalation         etion Errors<br>(1)       Doses per day       2       0       Note: alternate day dosing = 0.5; 2 doses per week = 0.29; 3 doses per week = 0.43         Strength of 1 dose       1       0       Unit of measurement       Image provide a strength of 1 dose       mg       Other         Incidation for antimicrobial use       Treatment of hospital acquired infection (HI)       Image provide a strength of 1 dose       Image provide a strength of 1 dose       Miles not available         Diagnosis site code       BAC-Laboratory confirmed bacteraemia       Image provide a strength of 1 dose       Miles not available         Meets local policy       No       Yes       Not secretable       Not known         Date started on current antimicrobial       24       / 04       / 17         Does current antimicrobial (choice or route) for this infection episode represent       No       Yes         a change from what was organally prescribed?       Miles not available       Miles not available         Reason for change       Miles not prescribed?       Miles not available                                                                                                    |
| lo 🛛 Yes 🔹 Notes i ot available<br>o 🖉 Yes 🛄 Not assessable 📄 Not known                                                                                                    | MIT       Route       Perenteral       Oral       Restel       Inhalation         etion Errors       Doses per day       2       0       Note: alternate day dosing = 0.5; 2 doses per week = 0.29; 3 doses per week = 0.29; 3 doses per |
|                                                                                                    | Attr       Route       Perenteral       Oral       Restel       Inhalation         Attion Errors<br>re (1)       Doses per day       2       0       Note: alternate day dosing = 0.5; 2 doses per week = 0.29; 3 doses per week = 0.43         Strength of 1 dose       1       0       Unit of measurement       Image arms       mg       Other         Indication for antimicrobial use       Treatment of hospital acquired infection (HI)       Image arms       mg       Other         Diagnosis site code       BAC-Laboratory confirmed bacteraemia       Image arms       Image arms       Image arms         Reason recorded in notes       No       Yes       Notes not available       Not known                                                                                                    |
|                                                                                                    | MIT       Route       Perenteral       Oral       Roctel       Inhalation         etion Errors<br>(1)       Doses per day       2       0       Note: alternate day dosing = 0.5; 2 doses per week = 0.29; 3 doses per week = 0.43         Strength of 1 dose       1       0       Unit of measurement       Image: second condition         Inclusion for antimicrobial use       Treatment of hospital acquired infection (HI)       Image: second condition         Diagnosis site code       BAC-Laboratory confirmed bacteraemia       Image: second condition         Reason recorded in notes       No       Yes       Notes not available         Meets local policy       No       Yes       Not secessaie       Not known                                                                                                    |
| 24 / 04 / 17                                                                                                    | MIT       Route       Perenteral       Oral       Roctol       Inhalation         etion Errors<br>(1)       Doses per day       2       0       Note: alternate day dosing = 0.5; 2 doses per week = 0.29; 3 doses per week = 0.43         Strength of 1 dose       1       0       Unit of measurement       Image: second condition         Incidation for antimicrobial use       Treatment of hospital acquired infection (HI)       Image: second condition         Diagnosis site code       BAC-Laboratory confirmed bacteraemia       Image: second condition         Reason recorded in notes       No       Yes       Notes not available         Meets local policy       No       Yes       Not known         Date started on current antimicrobial       24       / 04       / 17                                                                                                    |
| I 24 / 04 / 17<br>route) for this infection episode represent 凶 No _ Yos                                                                                                    | MIT       Route       Peronieral       Oral       Rostel       Inhalation         etion Errors<br>(1)       Doses per day       2       0       Note: alternate day dosing = 0.5; 2 doses per week = 0.29; 3 doses per week = 0.43         Strength of 1 dose       1       0       Unit of measurement       Image: second second                                                            |
| route) for this infection episode represent No Yes                                                                                                    | MIT       Route       Perenteral       Oral       Record       Inhalation         etion Errors<br>re (1)       Doses per day       2       0       Note: alternate day dosing = 0.5; 2 doses per week = 0.29; 3 doses per week = 0.43         Strength of 1 dose       1       0       Unit of measurement       Image: grams       mg       Other         Incluation for antimicrobial use       Treatment of hospital acquired infection (HI)       Image: grams       mg       Other         Diagnosis site code       BAC-Laboratory confirmed bacteraemia       Image: grams       mg       Other         Reason recorded in noles       No       Yes       Notes rot available       Meets local policy       No       Yes       Not assessable       Not known         Date started on current antimicrobial       24       / 04       / 17       Does current antimicrobial (choice or route) for this infection episode represent       No       Yes                                                                                                    |
| I 24 / 04 / 17<br>r route) for this infection episode represent ⊠ № _ Yes                                                                                                    | MIT       Route       Perenteral       Oral       Rectol       Inhalation         etion Errors<br>(1)       Doses per day       2       0       Note: alternate day dosing = 0.5; 2 doses per week = 0.29; 3 doses per week = 0.43         Strength of 1 dose       1       0       Unit of measurement       Image: strength of 1 dose       mg       Other         Indication for antimicrobial use       Treatment of hospital acquired infection (HI)       Image: strength of 1 moles       Measurement       Image: strength of 1 moles       Measurement       Measurement       Image: strength of 1 moles       Measurement       Measurement       Measurement       Measurement                                                                                                    |
| route) for this infection episcele represent                                                                                                    | MIT       Route       Perenteral       Oral       Route       Inhalation         etion Errors<br>(1)       Doses per day       2       0       Note: alternate day dosing = 0.5; 2 doses per week = 0.29; 3 doses per week = 0.43         Strength of 1 dose       1       0       Unit of measurement       Image: strength of 1 dose       mg       Other         Inclusion for antimicrobial use       Treatment of hospital acquired infection (HI)       Image: strength of 1 dose       Image: strength of 1 dose       Image: strengt of 1 dose       Image: strength of 1 dose                                                                                                    |
| I 24 / 04 / 17<br>r route) for this infection episcide represent 🗵 No 📃 Yes                                                                                                    | MIT       Route       Perenteral       Oral       Roctol       Inhalation         etion Errors<br>(1)       Doses per day       2       0       Note: alternate day dosing = 0.5; 2 doses per week = 0.29; 3 doses per week = 0.43         Strength of 1 dose       1       0       Unit of measurement       Image provide a start of the spital acquired infection (HI)         Indication for antimicrobial use       Treatment of hospital acquired infection (HI)       Image provide a start of the spital acquired infection (HI)         Diagnosis site code       BAC-Laboratory confirmed bacteraemia       Image provide a start of the spital acquired infection (HI)         Meets local policy       No       Yes       Notes not available         Meets local policy       No       Yes       Not secretable       Not known         Date started on current antimicrobial       24       /       04       /       17         Does current antimicrobial (choice or route) for this infection episode represent       Mo       Yes       Yes       Yes                                                                                                    |
| 24 / 04 / 17                                                                                                    | MIT       Route       Peronteral       Oral       Record       Inhaidtion         etion Errors<br>(1)       Doses per day       2       0       Note: alternate day dosing = 0.5; 2 doses per week = 0.29; 3 doses per week = 0.43         Strength of 1 dose       1       0       Unit of measurement       S grams       mg       Other         Indication for antimicrobial use       Treatment of bospital acquired infection (HI)       Image: BAC-Laboratory confirmed bacteraemia       Image: BAC-Laboratory confirmed bacteraemia       Image: BAC-Laboratory confirmed bacteraemia         Resiston recorded in notes       No       Yes       Notes not available       Not known         Date started on current antimicrobial       24       / 04       / 17                                                                                                    |
|                                                                                                    | MIT       Route       Perenteral       Oral       Record       Inhalation         etion Errors<br>(1)       Doses per day       2       0       Note: alternate day dosing = 0.5; 2 doses per week = 0.29; 3 doses per week = 0.43         Strength of 1 dose       1       0       Unit of measurement       2 grams       mg       Other         Indication for antimicrobial use       Treatment of hospital acquired infection (HI)       ▼         Diagnosis site code       BAC-Laboratory confirmed bacteraemia       ▼         Reason recorded in notes       No       Yes       Notes not available         Meets local policy       No       Yes       Not secesable       Not known         Date stated on current antimicropial       24       / 04       / 17                                                                                                    |
|                                                                                                    | MIT       Route       Peronteral       Oral       Rectol       Inhalation         etion Errors<br>(1)       Doses per day       2       0       Note: alternate day dosing = 0.5; 2 doses per week = 0.29; 3 doses per week = 0.43         Strength of 1 dose       1       0       Unit of measurement       Image: second condition of the condition of the con                                                           |
|                                                                                                    | MIT       Route       Peronieral       Oral       Route       Inhalation         etion Errors<br>re (1)       Doses per day       2       0       Note: alternate day dosing = 0.5; 2 doses per week = 0.29; 3 doses per week = 0.43         Strength of 1 dose       1       0       Unit of measurement       Image: strength of 1 dose       mg       Other         Indication for antimicrobial use       Treatment of hospital acquired infection (HI)       Image: strength of 1 dose       Measurement       Image: strength of 1 dose       Measurement       Measurement       Image: strengt                                                                                                    |
|                                                                                                    | MIT       Route       Peronteral       Oral       Route       Inhalation         etion Errors<br>(1)       Doses per day       2       .0       Note: alternate day dosing = 0.5; 2 doses per week = 0.29; 3 doses per week = 0.43         Strength of 1 dose       1       .0       Unit of measurement       X grams       mg       Other         Incluation for antimicrobial use       Treatment of hospitral acquired infection (HI)       Image: Constructed in notes       Image: Constructed in notes       No       Yes       Notes not available         Meets local policy       No       Yes       Not seeseable       Not known                                                                                                    |
|                                                                                                    | MIT       Route       Perenteral       Oral       Rectal       Inhalation         etion Errors<br>re (1)       Doses per day       2       .0       Note: alternate day dosing = 0.5; 2 doses per week = 0.29; 3 doses per week = 0.43         Strength of 1 dose       1       .0       Unit of measurement       X grams       mg       Other         Incluation for antimicrobial use       Treatment of hospital acquired infection (HI)       T         Diagnosis site code       BAC-Laboratory confirmed bacteraemia       T         Reason recorded in notes       No       Yes       Notes not available                                                                                                    |
| o 🗡 Yes 🗌 Not assessable 📃 Not known                                                                                                    | MIT       Route       Perenteral       Oral       Route       Inhalation         etion Errors<br>(1)       Doses per day       2       0       Note: alternate day dosing = 0.5; 2 doses per week = 0.29; 3 doses per week = 0.43         Strength of 1 dose       1       0       Unit of measurement       Image: strength of 1 dose       1       0       Unit of measurement       Image: strength of 1 dose       Image: strength of 1 dose       1       0       Unit of measurement       Image: strength of 0 dospital acquired infection (HI)       Image: strength of 0 dospital acquired infection (HI)       Image: strength of 0 dospital acquired infect                                                                                                    |
| o 🔀 Yes 🗌 Not assessable 🗌 Not known                                                                                                    | MIT       Route       Perenteral       Oral       Rectal       Inhalation         etion Errors<br>(1)       Doses per day       2       .0       Note: alternate day dosing = 0.5; 2 doses per week = 0.29; 3 doses per week = 0.43         Strength of 1 dose       1       .0       Unit of measurement       Image grams       mg       Other         Inclusion for antimicrobial use       Treatment of hospital acquired infection (HI)       Image grams       mg       Other         Diagnosis site code       BAC-Laboratory confirmed bacteraemia       Image grams       Image grams       Image grams         Reason recorded in notes       No       Yes       Notes not available                                                                                                    |
|                                                                                                    | MIT       Route       Peronieral       Oral       Rostel       Inhalation         etion Errors<br>re (1)       Doses per day       2       0       Note: alternate day dosing = 0.5; 2 doses per week = 0.29; 3 doses per week = 0.43         Strength of 1 dose       1       0       Unit of measurement       Image: second content of the spital acquired infection (HI)         Indication for antimicrobial use       Treatment of hospital acquired infection (HI)       Image: second content of the spital acquired infection (HI)         Diagnosis site code       BAC-Laboratory confirmed bacteraemia       Image: second content of the spital acquired infection (HI)                                                                                                    |
| lu 🛛 Yes 📄 Notes i ut avaitable                                                                                                    | MIT       Route       Perenteral       Oral       Restel       Inhalation         etion Errors<br>re (1)       Doses per day       2       0       Note: alternate day dosing = 0.5; 2 doses per week = 0.29; 3 doses per week = 0.43         Strength of 1 dose       1       0       Unit of measurement       Image: second content of the splital acquired infection (HI)         Diagnosis site code       BAC-Laboratory confirmed bacteraemia       Image: second content of the splital content of the splital content of the                                                                                                    |
| lo 🕅 Yes 🗌 Noles i ul available                                                                                                    | MIT       Route       Perenteral       Oral       Restel         etion Errors<br>(re (1))       Doses per day       2       0       Note: alternate day dosing = 0.5; 2 doses per week = 0.29; 3 doses per week = 0.43         Strength of 1 dose       1       0       Unit of measurement       2 grams       mg       Other         Indication for antimicrobial use       Treatment of hospital acquired infection (HI)       T         Diagnosis site code       BAC-Laboratory confirmed bacteraemia       T                                                                                                    |
| lo 🕅 Yes 🗌 Noles i ol available                                                                                                    | MIT       Route       Perenteral       Oral       Route         etion Errors<br>re (1)       Doses per day       2       0       Note: alternate day dosing = 0.5; 2 doses per week = 0.29; 3 doses per week = 0.43         Strength of 1 dose       1       0       Unit of measurement       Image: strength of 1 dose         Incidation for antimicrobial use       Treatment of hospital acquired infection (HI)       Image: strength of 1 dose         Diagnosis site code       BAC-Laboratory confirmed bacteraemia       Image: strength of 1 dose                                                                                                    |
| n 🛛 Yes 🗌 Nodes on available                                                                                                    | MIT       Route       Perontoral       Oral       Route         etion Errors<br>(1)       Doses per day       2       0       Note: alternate day dosing = 0.5; 2 doses per week = 0.29; 3 doses per week = 0.43         Strength of 1 dose       1       0       Unit of measurement       3 grams       mg       Other         Incluation for antimicrobial use       Treatment of hospital acquired infection (HI)       Treatment of pospital acquired infection (HI)       Treatment                                                                                                    |
|                                                                                                    | MIT       Route       Peronteral       Oral       Restel         ation Errors<br>(re (1))       Doses per day       2       0       Note: alternate day dosing = 0.5; 2 doses per week = 0.29; 3 doses per week = 0.43         Strength of 1 dose       1       0       Unit of measurement       2 grams       mg       Other         Inclusion for antimicrobial use       Treatment of bospital acquired infection (HI)       Treatment of pospital acquired infection (HI)       Treatment of bospital acquired infection (HI)                                                                                                    |
|                                                                                                    | MIT       Route       Peronteral       Oral       Route       Inhalation         etion Errors<br>(1)       Doses per day       2       .0       Note: alternate day dosing = 0.5; 2 doses per week = 0.29; 3 doses per week = 0.43         Strength of 1 dose       1       .0       Unit of measurement       X grams       mg       Other         Indication for antimicrobial use       Treatment of hospital acquired infection (HI)       Treatment of hospital acquired infection (HI)       Treatment of hospital acquired infection (HI)                                                                                                    |
|                                                                                                    | MIT       Route       Perenteral       Oral       Route         etion Errors<br>(1)       Doses per day       2       0       Note: alternate day dosing = 0.5; 2 doses per week = 0.29; 3 doses per week = 0.43         Strength of 1 dose       1       - 0       Unit of measurement       X grams       mg       Other         Incluation for antimicrobial use       Treatment of hospital acquired infection (HI)       Treatment of hospital acquired infection (HI)       Treatment of hospital acquired infection (HI)                                                                                                    |
| a superior and a superior superior and a superior and a superior superior                                                                                                    | MIT       Route       Perenteral       Oral       Route         etion Errors<br>(1)       Doses per day       2       0       Note: alternate day dosing = 0.5; 2 doses per week = 0.29; 3 doses per week = 0.43         Strength of 1 dose       1       - 0       Unit of measurement       Image grams       mg       Other         Includation for antimicrobial use       Treatment of hospital acquired infection (HI)       Image grams       Treatment of hospital acquired infection (HI)                                                                                                    |
|                                                                                                    | MIT       Route       Perontoral       Oral       Route         etion Errors<br>(1)       Doses per day       2       0       Note: alternate day dosing = 0.5; 2 doses per week = 0.29; 3 doses per week = 0.43         Strength of 1 dose       1       0       Unit of measurement       3 grams       mg       Other         Incluation for antimicrobial use       Treatment of hospital acquired infection (HI)       Treatment of hospital acquired infection (HI)       Treatment of hospital acquired infection (HI)                                                                                                    |
|                                                                                                    | MIT       Route       Peronieral       Oral       Route         etion Errors<br>(1)       Doses per day       2       0       Note: alternate day dosing = 0.5; 2 doses per week = 0.29; 3 doses per week = 0.43         Strength of 1 dose       1       - 0       Unit of measurement       Image grams       mg       Other         Indication for antimicrobial use       Treatment of hospital acquired infection (HI)       Image grams       Image grams       Image grams                                                                                                    |
|                                                                                                    | MIT       Route       Perontoral       Oral       Route         etion Errors<br>(1)       Doses per day       2       0       Note: alternate day dosing = 0.5; 2 doses per week = 0.29; 3 doses per week = 0.43         Strength of 1 dose       1       0       Unit of measurement       grams       mg       Other         Incluation for antimicrobial use       Treatment of hospital acquired infection (HI)       Treatment of hospital acquired infection (HI)       Treatment of hospital acquired infection (HI)                                                                                                    |
| a na se a na se a cara de la cara de la cara de la cara de la cara de la cara de la cara de la cara de la cara 🖓 👘                                                                                                    | MIT       Route       Perenteral       Oral       Restel       Inhalation         etion Errors<br>re (1)       Doses per day       2       0       Note: alternate day dosing = 0.5; 2 doses per week = 0.29; 3 doses per week = 0.43         Strength of 1 dose       1       - 0       Unit of measurement       Image grams       mg       Other         Incidation for antimicrobial use       Treatment of hospital acquired infection (HI)                                                                                                    |
|                                                                                                    | NIT     Route     Percenteral     Oral     Restel       ation Errors<br>re (1)     Doses per day     2     0     Note: alternate day dosing = 0.5; 2 doses per week = 0.29; 3 doses per week = 0.43       Strength of 1 dose     1     0     Unit of measurement     Image: second second se                            |
| BAC-Laboratory confirmed bacteraemia                                                                                                    | MIT     Route     Perontoral     Oral     Route       etion Errors<br>re (1)     Doses per day     2     0     Note: alternate day dosing = 0.5; 2 doses per week = 0.29; 3 doses per week = 0.43       Strength of 1 dose     1     - 0     Unit of measurement     I grams     mg     Other                                                                                                    |
| BAC-Laboratory confirmed bacteraemia                                                                                                    | NIT     Route     Personanceal     Oral     Restore       tion Errors<br>ne (1)     Doses per day     2     0     Note: alternate day dosing = 0.5; 2 doses per week = 0.29; 3 doses per week = 0.43       Strength of 1 dose     1     0     Unit of measurement     X grams     mg     Other                                                                                                    |
| Ireatment of hospital acquired infection (HI)                                                                                                    | IIT     Route     Peronieral     Oral     Restel     Inhalation       tion Errors<br>e (1)     Doses per day     2     0     Note: alternate day dosing = 0.5; 2 doses per week = 0.29; 3 doses per week = 0.43       Strength of 1 dose     1     0     Unit of measurement     x grams     mg     Other                                                                                                    |
| Treatment of hospital acquired infection (HI)                                                                                                    | IIT     Route     Peronforal     Oral     Restol     Inhalation       a(1)     Doses per day     2     0     Note: alternate day dosing = 0.5; 2 doses per week = 0.29; 3 doses per week = 0.43                                                                                                    |
| Treatment of hospital acquired infection (HI)                                                                                                    | III     Route     Peronieral     Oral     Rostel     Inhaidtion       e(1)     Doses per day     2     0     Note: alternate day dosing = 0.5; 2 doses per week = 0.29; 3 doses per week = 0.43                                                                                                    |
| 0     Unit of measurement     ∑ grams     mg     Other                                                                                                    | IIT Route Percenteral Oral Restel Inhalation                                                                                                    |
| 0     Unit of measurement     X grams     mg     Other       Treatment of hospital acquired infection (HI)     ▼0       3AC-Laboratory confirmed bacteraemia     ▼0                                                                                                    | ALT Route Peronicral Oral Restel Inhalation                                                                                                    |
| Note: alternate day dosing = 0.5; 2 doses per week = 0.29; 3 doses per week = 0.43         0       Unit of measurement       Image: second second secon | Route Percenteral Oral Restel Inhalation                                                                                                    |
| Note: alternate day dosing = 0.5; 2 doses per week = 0.29; 3 doses per week = 0.43         0       Unit of measurement       grams       mg       Other         Treatment of bospital acquired infection (HI)       Image: Claboratory confirmed bacteraemia       Image: Claboratory confirmed bacteraemia                                                                                                    |                                                                                                    |
| Percenteral     □     Oral     □     Restol     □     Inhalation       Note: alternate day dosing = 0.5; 2 doses per week = 0.29; 3 doses per week = 0.43       0     Unit of measurement     X grams     mg     Other       Treatment of hospital acquired infection (HI)     ▼       3AC-Laboratory confirmed bacteraemia     ▼                                                                                                    |                                                                                                    |
| Percenteral       Oral       Rectol       Inhalation         Note: alternate day dosing = 0.5; 2 doses per week = 0.29; 3 doses per week = 0.43       O       Unit of measurement       grams       mg       Other         Treatment of hospital acquired infection (HI)       Image: Other       O       Other         3ACC-Laboratory confirmed bacteraemia       Image: Other       Image: Other                                                                                                    | First Antimicrohial Meropeneni-JOIDH02                                                                                                    |

#### Figure 8: Completing Patient Form – Antimicrobial Use Section

- The antimicrobial 'Generic Name' and 'ATC5 Code' are combined together on the webform. Select the required antimicrobial by clicking the arrow in the top-right corner of the box and selecting from the dropdown list.
   Note: Please ensure the correct ATC5 code/generic name combination is selected, as some antimicrobials have more than one code depending on how they are administered; e.g. Vancomycin administered through IV = J01XA01 whereas vancomycin received orally = A07AA09.
- Complete the 'Route', 'Doses per day', 'Strength of 1 dose', 'Reason recorded in notes' and 'Meets local policy' questions by hovering the pointer over the corresponding response box and clicking.
- Complete the 'Indication code' and 'Diagnosis site code' by clicking the arrow in the top-right corner of the boxes and selecting from the dropdown lists.
- If the patient is receiving a second antimicrobial repeat the above three steps in the subsequent green panel.

(Note: third and any subsequent antimicrobials can be entered on Page 3 of the webform)

- To move to the next page of the webform, click on the 'NEXT PAGE' button in the bottom-right corner OR alternatively click the 'NEXT PAGE' button in the 'Project Navigation' menu which is in the top-left corner of the page.
- If the patient is not receiving more than two antimicrobials then move to the next section of this User Guide (Stage 3, How to submit completed webforms).

## Stage 3: How to submit completed webforms

| Project Savigation |                                    |              |         |              |              |                            |                                         | -13       |          |     |
|--------------------|------------------------------------|--------------|---------|--------------|--------------|----------------------------|-----------------------------------------|-----------|----------|-----|
| NEXT PAGE          |                                    |              |         |              |              |                            |                                         |           |          |     |
| PREVIOUS           |                                    |              |         |              |              |                            |                                         |           |          |     |
| PAGE               |                                    | SURVEY OF H  | IOSPIT/ | AL-ACQUI     | RED INF      | ECTIONS &                  | ANTIMICROBIAL                           | USE       |          |     |
|                    |                                    | 2            | 017     | PPS - P      | ATIE         | NT FOR                     | A C v1.0                                |           |          |     |
| SUBMIT             | 1. Patient details                 | Hospital cor |         | Ward c       | nde          | Patient ID                 |                                         |           |          |     |
| Completion Errors  | Unique identifier                  | 123          |         | 01           |              | 05                         |                                         |           |          |     |
|                    | Consultant specialty               | Dermatol     | ogy-M   | EDDERI       | И            |                            |                                         |           |          |     |
|                    | Age in years<br>(if <2 enter "00") | 15           |         |              | /<br>(for ne | ge in month<br>onates <4-w | s if < 2 years old<br>eeks. enter 'DO') |           |          |     |
|                    | If neonale, birth weight i         | n grams      |         |              |              |                            |                                         |           |          |     |
|                    | Admission date to this h           | ospital      | 05      | / 05         | 1            | 17                         | Gender 📃                                | Male      | 🔀 Female |     |
|                    | 2. Risk factors                    |              |         |              |              |                            |                                         |           |          |     |
|                    | Surgery since admission            | 5            | ये No   | Ves Yes      | +            |                            |                                         |           |          | 0   |
|                    | Central vascular cathete           | r D          | No      | Yes          |              |                            | Surgical pro                            | ooduro    |          |     |
|                    | Peripheral vascular cath           | eter 🛛       | < No    | 🗌 Ycə        |              |                            |                                         |           |          |     |
|                    | Uretheral catheter                 | D            | No.     | Yes          |              |                            |                                         |           |          |     |
|                    | Intubation                         | [            | < No    | <b>_</b> Yes |              |                            |                                         |           |          |     |
|                    | Underlying disease prog            | nosis [      | ≦ Non   | e/non-fata   | l diseas     | e                          | Cind of life p                          | orognosis |          |     |
|                    |                                    | [            | Life    | limiting pr  | ognosia      |                            | Not known                               |           |          |     |
|                    | 3. Condition of inter              | est          |         |              |              |                            |                                         |           |          |     |
|                    | Patient has active H               |              |         | Yes          |              | Patlent on                 | antimicrobiais                          | ×         | No       | Yes |

#### Figure 9: Submitting completed webforms

• Once a webform has been fully completed and is ready to be submitted to HPSC, click on the 'SUBMIT' button in the Project Navigation menu in the top-left corner of the page. You can also click on 'Submit' at the bottom of the page:

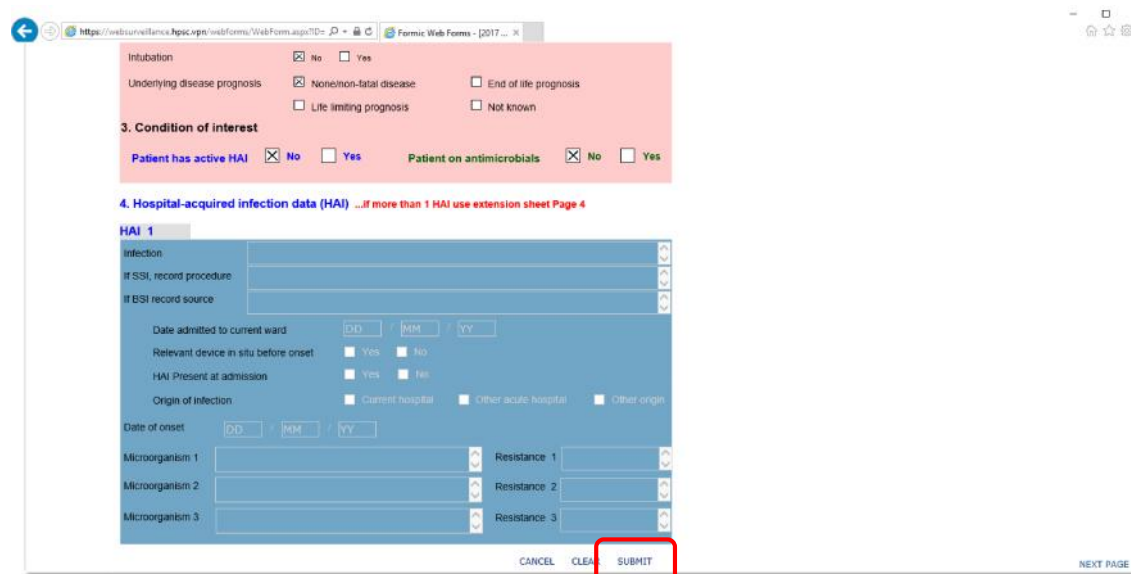

#### Figure 10: Submitting completed webforms (continued)

| 🗲 🕣 🏉 https://                                  | /websurveillance.hpsc.vpn/webforms/WebForm.aspx?ID= 🔎 👻 🔒 👌 🎯 Formic Web Forms - [2017 🗴 |
|-------------------------------------------------|------------------------------------------------------------------------------------------|
| 1                                               |                                                                                          |
| Project Navigation                              |                                                                                          |
| <b>NEXT PAGE</b>                                |                                                                                          |
| PREVIOUS                                        |                                                                                          |
| PAGE                                            | SURVEY OF HOSPITAL-ACQUIRED INFECTIONS & ANTIMICROBIAL USE                               |
| CANCEL                                          | 2017 DDS - DATIENT FORM C                                                                |
| CLEAR                                           | 2017 FFS - FATIENT FORM C VI.0                                                           |
| SUBMIT                                          | 1. Patient details                                                                       |
|                                                 |                                                                                          |
| Completion Errors<br>Page One (11)              | Unique identifier 123 01 05                                                              |
| Unique Data I                                   |                                                                                          |
| Field Validation Err                            | n Consultant specialty                                                                   |
| CONSPEC<br>Mandatory Field Error (              | Ago in yogra                                                                             |
| Gender                                          | (if <2 enter "00") (for neonates <4-weeks, enter '00')                                   |
| Mandatory Field Error (<br>SurgerySinceAdu      |                                                                                          |
| Mandatory Field Error<br>(SurgerySinceAdmission | If neonate, birth weight in grams                                                        |
| CVC<br>Mandatory Field Error (                  | Admission date to this hospital DD / MM / VY Gender D Male D Female                      |
| <u>PVC</u>                                      |                                                                                          |
| Mandatory Field Error (<br>UrinaryCatheter      | 2. Risk factors                                                                          |
| Mandatory Field Error                           |                                                                                          |
| Intubation                                      |                                                                                          |
| Mandatory Field Error<br>(Intubation)           | Central vascular catheter No Yes Surgical procedure                                      |
| MaCabe Disease                                  | Peripheral vascular catheter 🛛 No 🗋 Yes                                                  |
| Mandatory Field Error (                         | liratheral catheter                                                                      |
| Disease prognosis)<br>HasHAI                    |                                                                                          |
| Mandatory Field Error (                         | Intubation 🗌 No 🗌 Yes                                                                    |
| Mandatory Field Error                           |                                                                                          |
| (ReceivesAntimicrobial)                         |                                                                                          |
|                                                 | Life limiting prognosis Not known                                                        |
|                                                 | 3. Condition of interest                                                                 |
|                                                 |                                                                                          |
|                                                 | Patient has active HAI No Yes Patient on antimicrobials No Yes                           |
|                                                 |                                                                                          |

#### Figure 11: Completion errors when submitting completed webforms

- If there are any errors submitting the form, these will appear in the 'Completed Errors' area on the left-hand side of the page.
   In the above figure the unique patient identifier had already been used on a previously submitted webform and so could not be used on this form; plus none of the other mandatory data fields (as indicated) have been completed
- Check any errors that may be encountered and correct these before proceeding to submit again.

|                 | Figure 12: Message when completed                                                  | webform has been submitt | ed       |
|-----------------|------------------------------------------------------------------------------------|--------------------------|----------|
| 🕒 💿 🏓 https://v | vebsurveillance.hpsc.vpn/webfarms/Complete.asp#7RE5 🔎 + 🗎 C 🛛 🤌 Formic Web         | Forms ×                  |          |
| +Web Fo         | rms                                                                                |                          |          |
|                 | Complete.<br>Thank you for completing this form. Your data has now been submitted. |                          |          |
|                 | Your Receipt ID is: 2017 PPS P 123 01 05                                           |                          | Continue |
|                 |                                                                                    |                          |          |

• Once a completed webform has been successfully submitted the above message will appear showing the receipt ID for the webform. Click the 'Continue' button to return to home page.

## **Stage 4: Retrieving and editing submitted webforms**

Figure 13: Retrieving and editing submitted forms

| 1 | Projects                                     |   |
|---|----------------------------------------------|---|
| J | pleace select a project from the list below: |   |
|   | > 2017 PPS Hospital                          |   |
|   | > 2017 PPS Ward                              |   |
|   |                                              |   |
|   |                                              |   |
|   |                                              |   |
|   |                                              |   |
|   |                                              |   |
|   |                                              |   |
|   |                                              | - |

• Submitted webforms can be retrieved (for viewing or editing) by clicking one of the two 'Receipt' buttons as indicated above.

#### Figure 14: Viewing submitted forms

| Web Forn | าร                                                         |                                   |                             |                |
|----------|------------------------------------------------------------|-----------------------------------|-----------------------------|----------------|
| ogout    | Citer a receipt ID to access par<br>Receipt                | rtially completed forms or reload | previously submitted forms. |                |
| 1.       | Please enter your receipt ID here:<br>2017 PPS P 123 01 05 | ×                                 |                             |                |
|          |                                                            |                                   |                             | 2. Enter Cance |

 Note that the format for the receipt ID for the patient form is: 2017 PPS P NNN NN, where P stands for Patient, NNN is your unique hospital 3digit code which is followed by NN, the ward's unique 2-digit code and a subsequent (or second) NN, the patient's 2-digit code

- Enter the receipt ID into the box and click 'Enter'. The receipt ID <u>must</u> be in the exact format as illustrated above with spaces after '2017', 'PPS', 'P' and then after the first 3-digits and then the following 2-digits:
   2017spacePPSspace123space01space05
- Submitted forms can be edited and resubmitted by the person undertaking data entry in the hospital.

## Stage 5: How to enter the Hospital Form (Form B) onto the webform

| € ∂ Inters<br>+Web Fi                       | s//websurveillance.hpse.vpn/webforms/default.aspx                                                     |
|---------------------------------------------|----------------------------------------------------------------------------------------------------|
| <ul> <li>Logout</li> <li>Receipt</li> </ul> | Projects<br>please select a project from the list below:                                              |
|                                             | <ul> <li>&gt; 2017 PPS Hospital</li> <li>&gt; 2017 PPS Patient</li> <li>&gt; 2017 PPS Ward</li> </ul> |
|                                             |                                                                                                    |
|                                             |                                                                                                    |
|                                             |                                                                                                    |
|                                             | Log Out Receipt                                                                                       |

#### Figure 15: Selecting the Hospital Form

• Select '2017 PPS Hospital' from the list of forms provided

| 🔆 🛞 🍠 hillips://web                                     | aurveillen veilgev.vpn/webharn s/Webharn is spat/J= , P + 🖨 C 🛛 🚝 Farmit: Web Forms - (2017 |            |
|---------------------------------------------------------|---------------------------------------------------------------------------------------------|------------|
| +Web For                                                | ms                                                                                          |            |
| Project Navigation<br>• NEXT PACE<br>• PREVIOUS<br>PACE |                                                                                             |            |
| CANCEL                                                  | 2017 SURVEY OF HOSPITAL-ACQUIRED INFECTIONS AND ANTIMICROBIAL USE                           |            |
| CLEAR                                                   | Hospital Form B                                                                             |            |
| SUBMIT                                                  | Page 1                                                                                      |            |
| Lompletion Lirors                                       | Hospital Voi                                                                                |            |
|                                                         | Survey dates from DD / MM / YY To DD / MM / YY                                              |            |
| )                                                       | Hospital size (total number of beds)                                                        |            |
| 9                                                       | Number of acute care beds Number of ICU beds                                                | Should     |
| 4                                                       | Any exclusion of wards for PPS?                                                             | remain     |
|                                                         | If Yes, specify ward specialty of excluded wards                                            | blank if   |
|                                                         |                                                                                             | 'Exclusion |
|                                                         |                                                                                             | of wards   |
|                                                         | Year figures compiled Record calender year e.g. enter 10                                    | for PPS?'  |
|                                                         | Number of admissions in year                                                                | is (No)    |

Figure 16: Completing the Hospital Form (top of page 1)

- Select your hospital name from the drop-down menu and enter your unique hospital code
- All dates are in the format DD/MM/YY
- If 'Yes' is selected for 'Exclusion of wards from PPS' then wards excluded can be typed into the boxes provided. If 'No' is selected for 'Exclusion of wards from PPS' than the boxes should remain blank.
- Enter the 2-digit number for the 'Year figures compiled': if 2016, then enter '16'.
- For all subsequent questions on this page, the responses should all be numerical and should contain no letters or other characters (?!%^, etc). Please note that some of the numbers (for WTE staff) include decimal places.

|       |                               |                                  |              | Format       |
|-------|-------------------------------|----------------------------------|--------------|--------------|
|       |                               |                                  |              |              |
| Yeart | gures compiled Record caler   | nder year e.g. enter 16          |              | e.g. 12      |
| Numb  | er of admissions in year      |                                  |              | not 2012     |
| Numb  | er of patient days in year    |                                  |              |              |
| Numb  | er of WTE infection control n | urses, e.g. 05.25                | .            |              |
| Numb  | er of WTE infection control d | loctors, e.g. 01.50              | · · ·        |              |
| Numb  | er of WTE antimicrobial phar  | macists, e.g. 01.50              | · · ·        |              |
| Numb  | er of WTE registered nurses   |                                  |              | ].           |
| Numb  | er of WTE nursing assistants  | •                                |              | ·            |
| Numb  | er of WTE registered nurses   | in ICU                           | · · ·        |              |
| Numb  | er of WTE nursing assistants  | s in ICU                         |              |              |
| Numb  | er of designated airborne iso | plation rooms                    |              |              |
| Alcoh | ol hand rub consumption (lit  | res)                             | Include deci | mals         |
| Numb  | er of observed hand hygiene   | opportunities                    | (e.g. 0.25   | 5)           |
| Numb  | er of blood culture sets proc | essed from inpatients            |              |              |
| Numb  | er faeces specimens from in   | patients tested for C. difficile |              | 1            |
|       |                               |                                  | CANCEL       | CLEAR SUBMIT |

#### Figure 17: Completing the Hospital Form (bottom of page 1)

- Go to the 2nd page to complete the data entry for the hospital form. Fill in the appropriate responses by hovering over the relevant boxes and clicking.
- Hospital Forms (Form B) can be submitted in the same way as Patient Forms (Form C) (See Stage 3 above)
- Hospital forms can be retrieved (for viewing and editing) in the same way as Patient Forms (see Stage 4 above). Note that the receipt ID for the hospital form is slightly different to that for the patient form (see below): 2017 PPS H NNN, where H stands for Hospital and NNN is your unique hospital 3digit code

(Remember to include the spaces: 2017<mark>space</mark>PPS<mark>space</mark>HspaceNNN)

| https:// | /websurveillance.hpsc.vpn/webforms/Complete aspx?RES 🔎 🖛 🔒 | 1 C 🥥 Formic Web Forms | × |  |
|----------|------------------------------------------------------------|------------------------|---|--|
| eh Fr    |                                                            |                        |   |  |
| CUIC     |                                                            |                        |   |  |
|          | Complete.                                                  |                        |   |  |
|          | Thank you for completing this form. Your data has no       | ow been submitted.     |   |  |
|          | Your Receipt ID is: 2017 PPS H 467                         | Receipt ID             |   |  |
|          |                                                            | J                      |   |  |
|          |                                                            |                        |   |  |

#### Figure 18: Message when completed webform has been submitted

## Stage 6: How to enter the Ward Form (Form A) onto the webform

| 🗲 🕘 🏓 https:        | ://websurveillance.hpsc.vpn/webforms/default.aspx $\mathcal{P} = \widehat{\square} \widehat{\bigcirc}$ Formic Web Forms X |
|---------------------|----------------------------------------------------------------------------------------------------|
| +Web F              | orms                                                                                                    |
| ⇒Logout<br>∍Receipt | Projects<br>please select a project from the list below:                                                                  |
|                     | <ul> <li>&gt; 2017 PPS Hospital</li> <li>&gt; 2017 PPS Patient</li> <li>&gt; 2017 PPS Ward</li> </ul>                     |

Figure 19: Selecting the Ward Form

• Select '2017 PPS Hospital' from the list of forms provided

| veorun           | 115                                                                                                    |                                                                                           |        |  |
|------------------|----------------------------------------------------------------------------------------------------|-------------------------------------------------------------------------------------------|--------|--|
| XI PAGE          |                                                                                                    |                                                                                           |        |  |
| REVTOLIS         |                                                                                                    |                                                                                           |        |  |
| ANCLL            |                                                                                                    |                                                                                           |        |  |
| UBMLI            |                                                                                                    |                                                                                           |        |  |
| maiction Ferrers | 2017 SURVEY OF HOSPITAL-ACQUIRED INFECTIONS AND AN TIMICROBIAL USE Ward List A1                                                                                                    |                                                                                           |        |  |
|                  |                                                                                                    |                                                                                           |        |  |
|                  | Please m<br>Completed Ward Lists shou                                                                                                    | ecord details below for each Ward.<br>uid be returned to PPS Team for entry to Web System |        |  |
|                  |                                                                                                    |                                                                                           |        |  |
|                  | Hospital & Ward code                                                                                                    | Hospital codo Ward code                                                                   |        |  |
|                  | Ward specially                                                                                                    |                                                                                           |        |  |
|                  | Survey date                                                                                                    | DD / MM / YY                                                                              |        |  |
|                  | On this ward, is a review po<br>within 72 hours from the ini                                                                                                    | enformed on the appropriateness of antimicrobials<br>Ittual order?                        |        |  |
|                  | Total numbe                                                                                                    | ar of beds                                                                                |        |  |
|                  | Number of b                                                                                                    | reds occupied on the day of PPS                                                           |        |  |
|                  | Number of b                                                                                                    | eds with functioning AHR dispensers at point of care                                      |        |  |
|                  | Number of pr                                                                                                    | atient rooms in werd                                                                      |        |  |
|                  | Number of si                                                                                                    | ingle patient moms                                                                        |        |  |
|                  | Number of si                                                                                                    | ingle patient rooms with an solie ballmoom, i.e. toilet & showe                           | r/bath |  |
|                  | The first second second s | a of extinuous includent in DDS                                                           |        |  |

Figure 20: Completing the Ward Form

- You must complete a Ward Form (Form A) for every ward in your hospital that is participating in the PPS: each ward is given a 2-digit (numeric value), which in combination with the hospital code gives it a unique id in the PPS
- All dates are in the format DD/MM/YY
- Select the ward speciality from the drop-down menu.
- Ward Forms (Form A) can be submitted in the same way as Patient Forms (Form C) (See Stages 4, 5, 7 and 8 above)
- Ward forms can be retrieved (for viewing and editing) in the same way as Patient Forms. Note that the receipt ID for the hospital form is slightly different to that for the patient form (see below):
   2017 PPS W NNN NN, where W stands for Ward and NNN is your unique hospital 3digit code which is followed by NN, the ward's unique 2-digit code (Remember to include the spaces: 2017spacePPSspaceWspaceNNNspaceNN)

## Health Protection Surveillance Centre Contact Details

- Any questions or queries can be sent to the PPS email address at: pps2017@hpsc.ie
- Alternatively contact one of the following numbers:
  - o Stephen Murchan: 01 8765372
  - o Margaret McIver: 01 8765358
  - o HPSC reception: 01 8765300